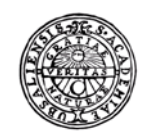

# Prenumerera på ditt schema

till kalender/mobil

UPPSALA UNIVERSITET

Byggnadsavdelningen Lokalbokningen

E-post: Lokalbokning@uadm.uu.se

#### Steg 1: Gå till <u>http://www.uu.se/goto/schema</u>

Sök ut ditt schema genom program och/eller kurser.

Klicka på Prenumerera uppe till höger: ------

Välj tidsperiod, ex "Denna vecka + 2 veckor" (ger totalt 3v)

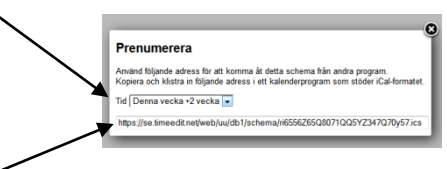

Markera och kopiera länken som visas i fönstret.

Klart!

Gå vidare till det avsnitt som motsvarar ditt kalenderprogram under steg 2 på nästa sida.

# Steg 2: Lägg in i ditt kalenderprogram

### Microsoft Outlook (automatiskt)

Klistra in länken i ett nytt webbläsarfönster. (Windows: Tryck Ctrl+N följt av Ctrl+V när du har en webbläsare öppen). I dialogrutan som kommer upp väljer du "Skicka till Outlook" och trycker OK för att sedan inne i Outlook bekräfta att Du vill prenumerera på kalendern.

### Microsoft Outlook (manuellt)

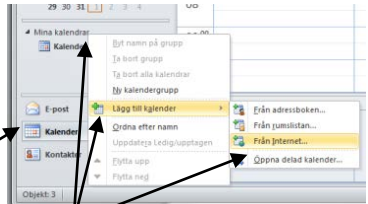

Öppna Outlook och öppna kalendern -

Högerklicka på "Mina kalendrar" -> "Lägg till Kalender" -> "Från Internet" Klistra in länken i fönstret:

Klicka OK.

Kalendern läggs då in parallellt i Outlook:

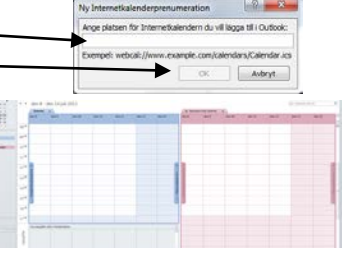

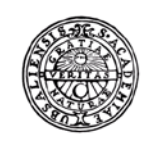

## UPPSALA UNIVERSITET

# Steg 2: Lägg in i ditt kalenderprogram (forts)

#### ooglo Colondar

|                                                  | Svenska helgdaga/ | Bladdra i intressanta kalendrar                                                                                                    |   |
|--------------------------------------------------|-------------------|----------------------------------------------------------------------------------------------------|---|
|                                                  | Preckonummer      | <ul> <li>Ligg till webbadress</li> </ul>                                                                                                    |   |
| Logga in i Google Calendar.                      |                   | Importera kalender                                                                                                    |   |
| Klicka på "Triangeln" till höger om "Andra Kalen | ndrar".           | Installinger                                                                                                    | - |
| Välj "Lägg till webbaddress" —                   |                   |                                                                                                    |   |
| Klistra in länken i fönstret                     | Lägg till webb    | badress ×                                                                                                    |   |
| och klicka på "Lägg till kalender"               |                   | RL: [https://se.timeedit.net/web/su/db1/schema/n5556285]<br>Om du vet adress en till en katender (i/Cal-format) kan du<br>skriva in den hät: |   |
|                                                  |                   | 🖾 Gör kalendem tillgånglig för alla?                                                                                                    |   |

### Android

För att kunna prenumerera på en kalender i Android så måste det ske via din Google kalender. Se instruktionerna för Google calender ovan.

Öppna därefter kalendern i din Android-enhet Klicka på "inställningsknappen" och "Mina kalendrar" Markera namnet på den nya kalendern (som du skapat i din Google kalender) så att det står "synkat, visas" under. Tryck OK.

### iPhone/iPad

Gör steg 1 via din telefon/platta för att få fram det schema du vill prenumerera på.

Klicka sedan på "Prenumerera" i den dialogruta som kommer upp.

### iCal

Klistra in länken i ett nytt webbläsarfönster. (Windows: Tryck Ctrl+N följt av Ctrl+V när du har en webbläsare öppen).

I dialogrutan som kommer upp väljer du antingen spara och importerar sedan till ditt kalenderprogram (som stödjer iCal) eller Prenumerera (om ditt kalenderprogram kan ta emot filen direkt).